TUTORIAL PENGGUNAAN APLIKASI ANJURAN (Android Penyejuk Ruangan) Aplikasi ANJURAN (Android Penyejuk Ruangan) merupakan aplikasi berbasis android melalui media bluetooth yang dikembangkan untuk memberikan kemudahan bagi penggunanya sehingga dapat memanfaatkan kipas angin sebagai penyejuk ruangan secara lebih praktis dan maksimal. Dengan aplikasi ANJURAN maka pengguna dapat mengendalikan kipas angin baik itu menghidupkan, mematikan maupun mengatur kecepatan kipas angin dalam ruangan tanpa bersentuhan langsung ( remote ) melalui handphone yang dimilikinya.

#### CARA PENGGUNAAN

#### Aplikasi ANJURAN (Android Penyejuk Ruangan)

#### 1. Mengaktifkan bluetooth

a. Masuk ke menu "Setelan / Pengaturan / Setting" handphone

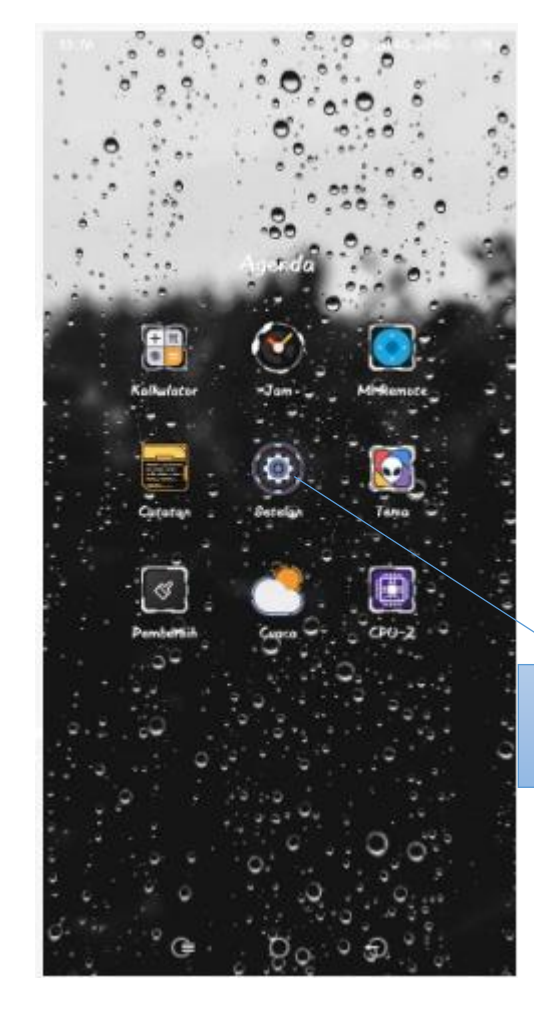

Tekan tombol "setelan"

b. Masuk ke menu "Bluetooth"

|                                                     | 13:17 🛇 |                    | Q*.16 46.11 46* | 080 |
|-----------------------------------------------------|---------|--------------------|-----------------|-----|
|                                                     |         | Setel              | an              |     |
|                                                     |         | Status keamanan    |                 |     |
|                                                     | IDIRK/  | BEL I JARINGAN     |                 |     |
|                                                     | ٥       | Kartu SIM & jaring | ian seluler     | 8   |
|                                                     | φ       | Wi-Fi              | lü onaksi f     | 2   |
|                                                     | *       | Bluetooth          | Donaktif        | 2   |
| Pilih menu Bluetooth untu<br>mengaktifkan bluetooth |         | Hotspot portabel   | Donaktif        | 2   |
|                                                     | k<br>E  | VPIO               | Mati            | >   |
|                                                     | ու      | Penggunaan data    |                 | >   |
|                                                     |         | Lainnya            |                 | >   |
|                                                     | PRIBA   | 10                 |                 |     |
|                                                     | 0       | Tampilan           |                 | >   |
|                                                     | ß       | Wallpaper          |                 | 2   |
|                                                     | P       | Tema               |                 | 2   |
|                                                     |         | <b>⊕</b> 0         | Ð               |     |

#### c. Aktifkan Bluetooth

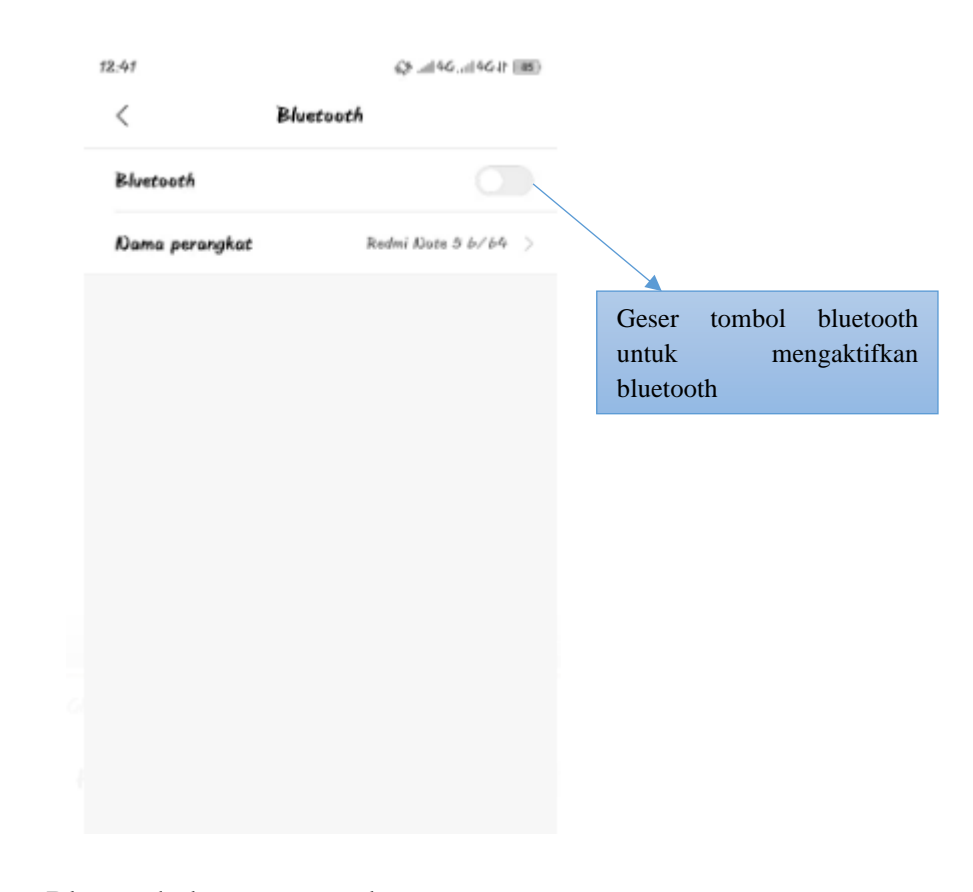

d. Sambungkan Bluetooth dengan perangkat

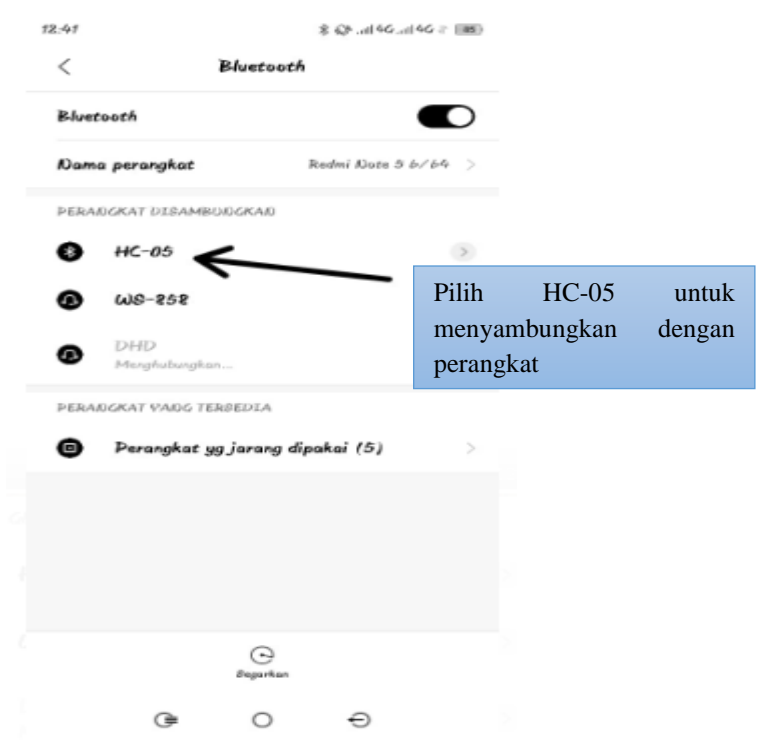

Atau dapat mengaktifkan bluetooth secara langsung melalui menu pop down yang terdapat di halaman utama handphone kemudian mengikuti langkah (b) diatas

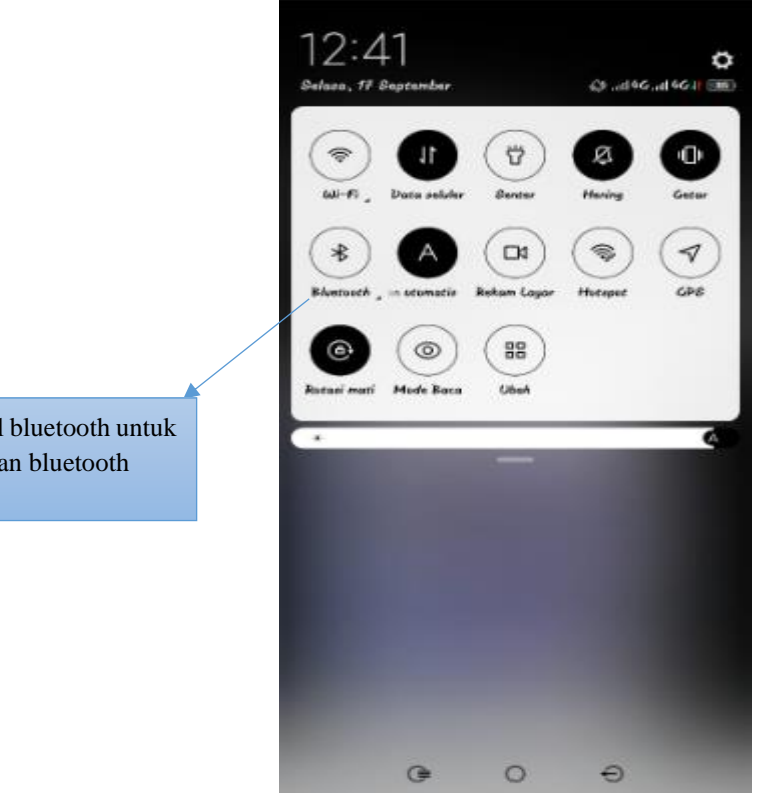

Klik tombol bluetooth untuk mengaktifkan bluetooth

2. Membuka aplikasi ANJURAN (Android Penyejuk Ruangan)

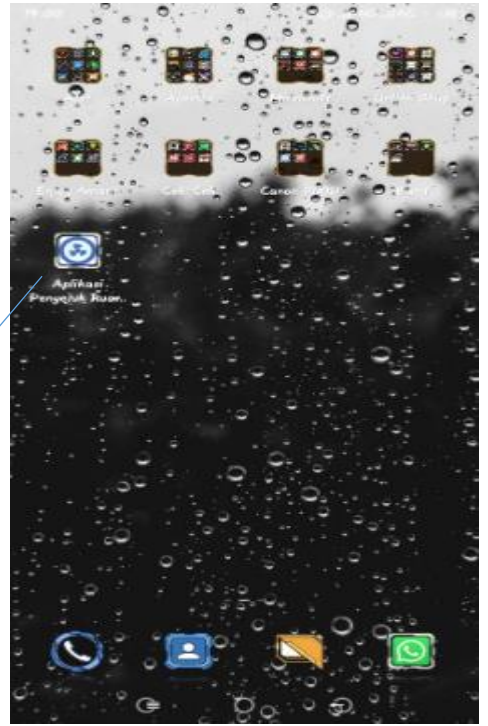

Klik tombol Aplikasi Penyejuk Ruangan untuk mengaktifkan

3. Memeriksa koneksi bluetooth antara Handphone dengan Perangkat

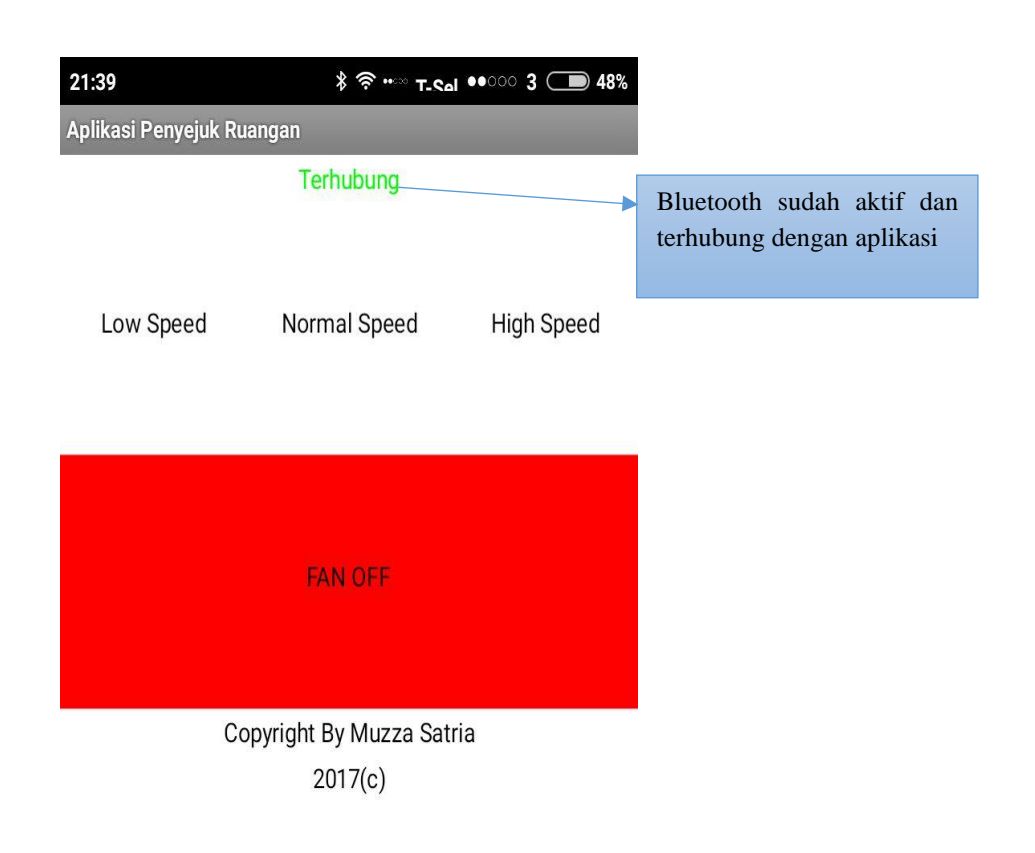

4. Menghidupkan kipas angin

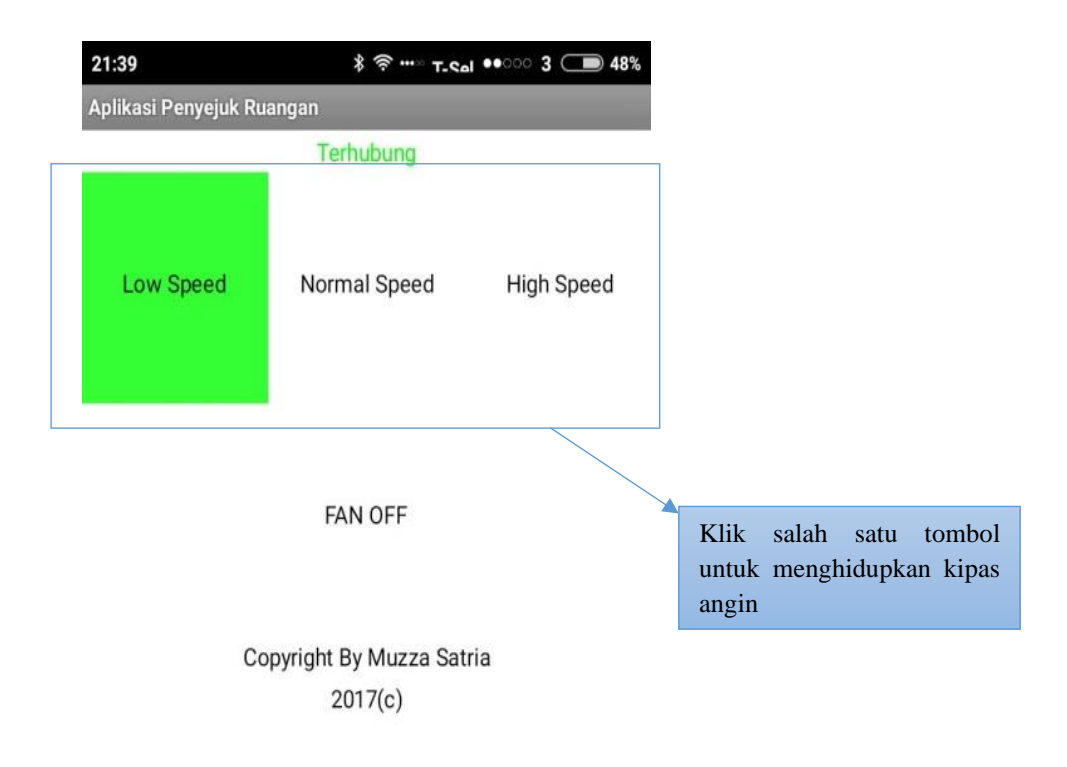

- 5. Memilih kecepatan kipas angin
  - a. Low speed

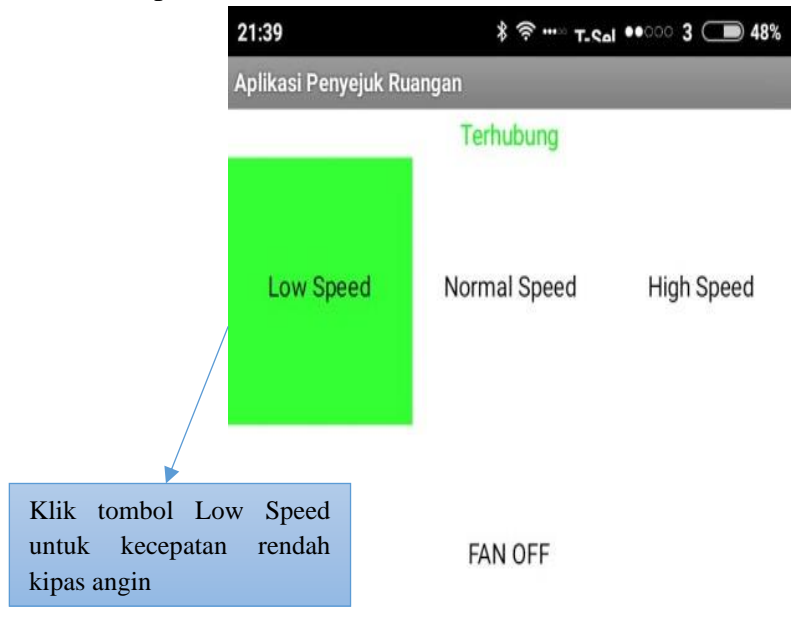

Copyright By Muzza Satria 2017(c)

b. Normal speed

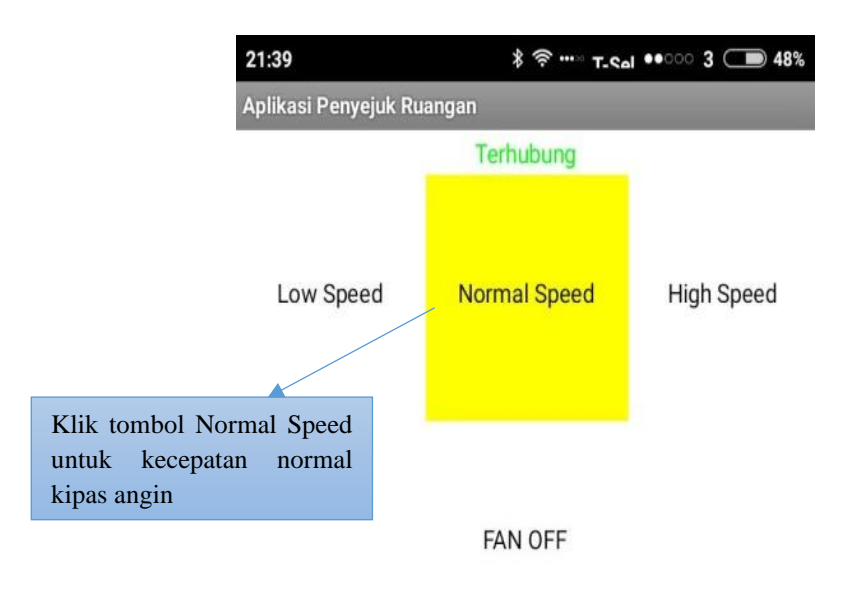

Copyright By Muzza Satria 2017(c)

#### c. High speed

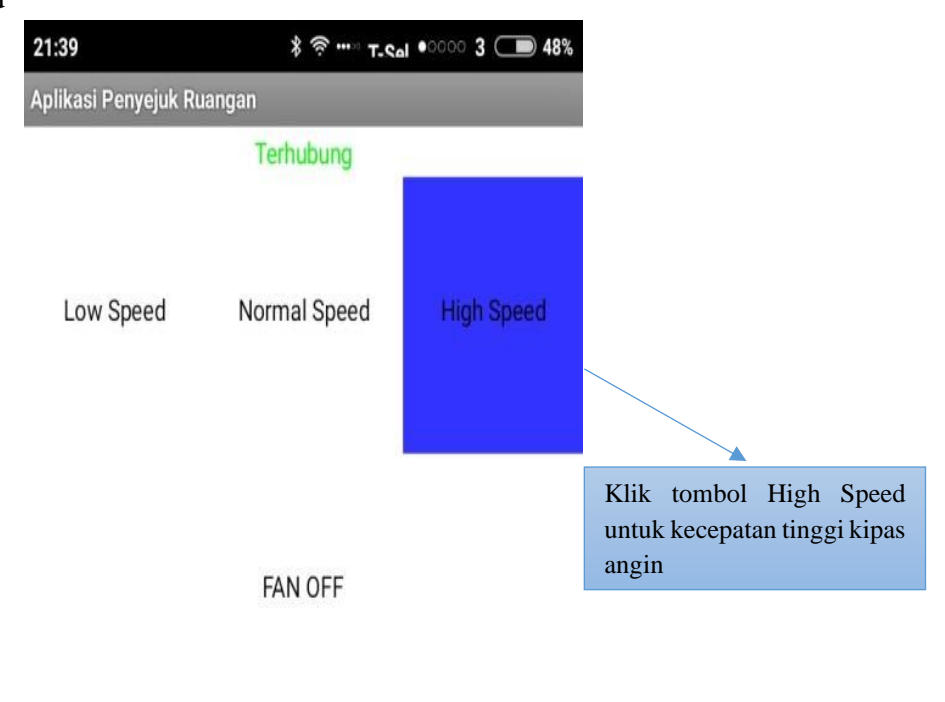

# Copyright By Muzza Satria 2017(c)

# 6. Mematikan kipas angin

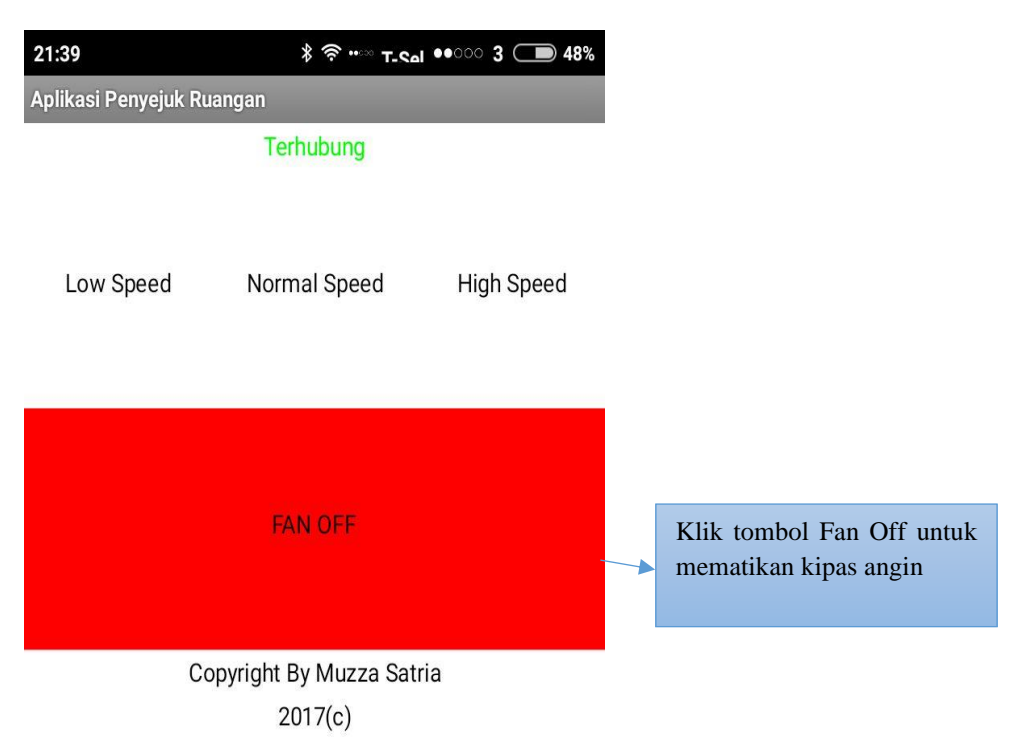

7. Peringatan koneksi ke alat terputus

Apabila koneksi antara handphone dan alat terputus maka tutup dan buka kembali aplikasi penyejuk ruangan seperti langkah 2.

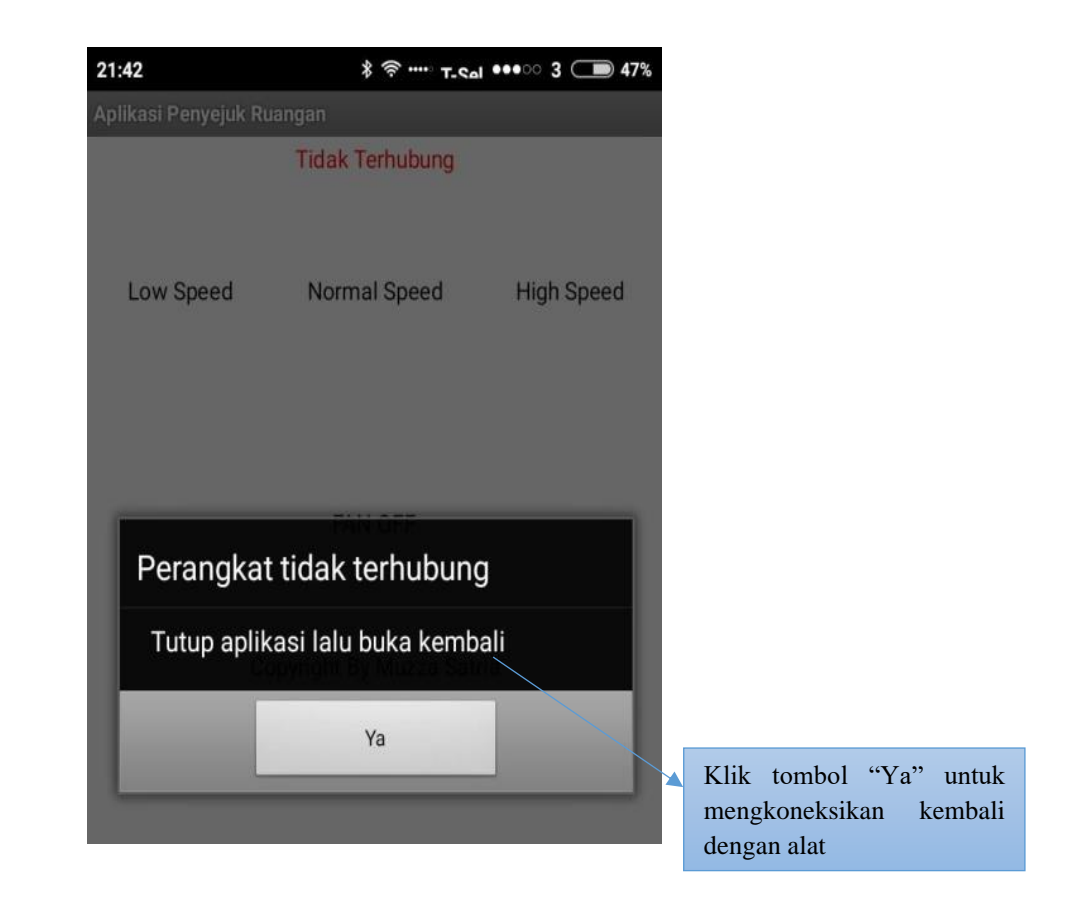

8. Peringatan untuk mengaktifkan bluetooth

Apabila koneksi bluetooth terputus maka lakukan kembali langkah 1 untuk mengaktifkan bluetooh

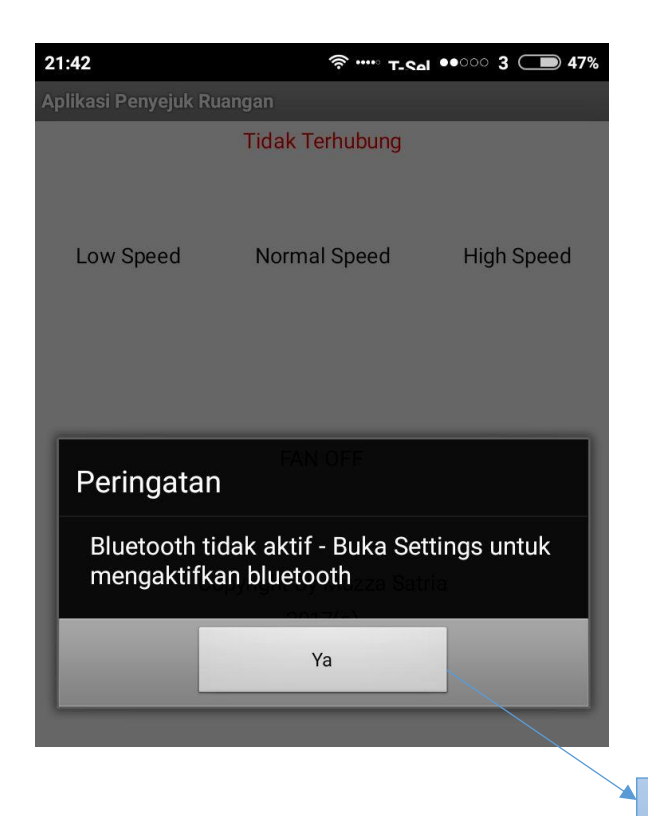

Klik tombol "Ya" untuk mengaktifkan kembali buetooth

# LISTING PROGRAM

#### 1. Initialisasi

initialize global name to [ 🕕

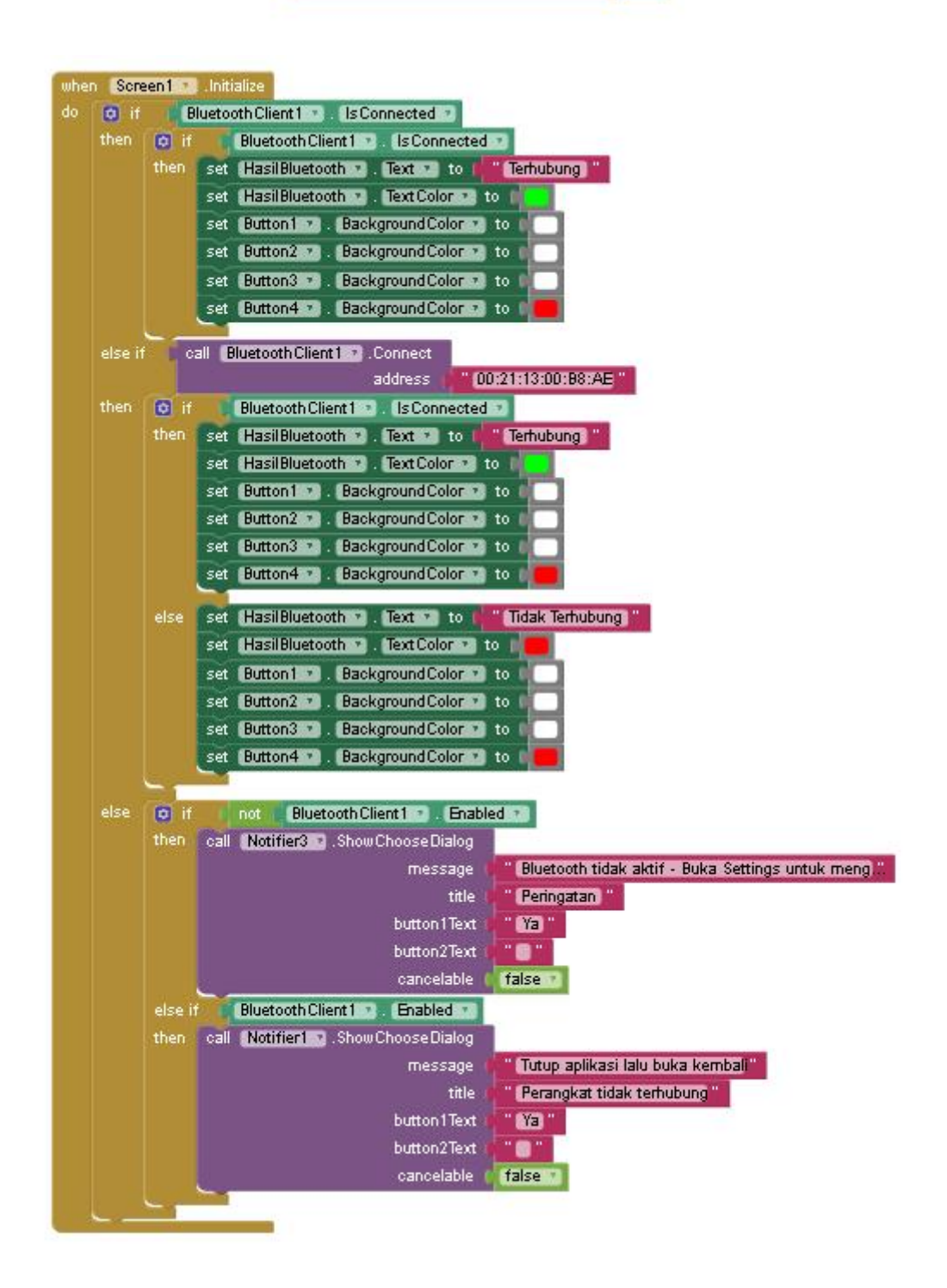

## 2. Notifikasi

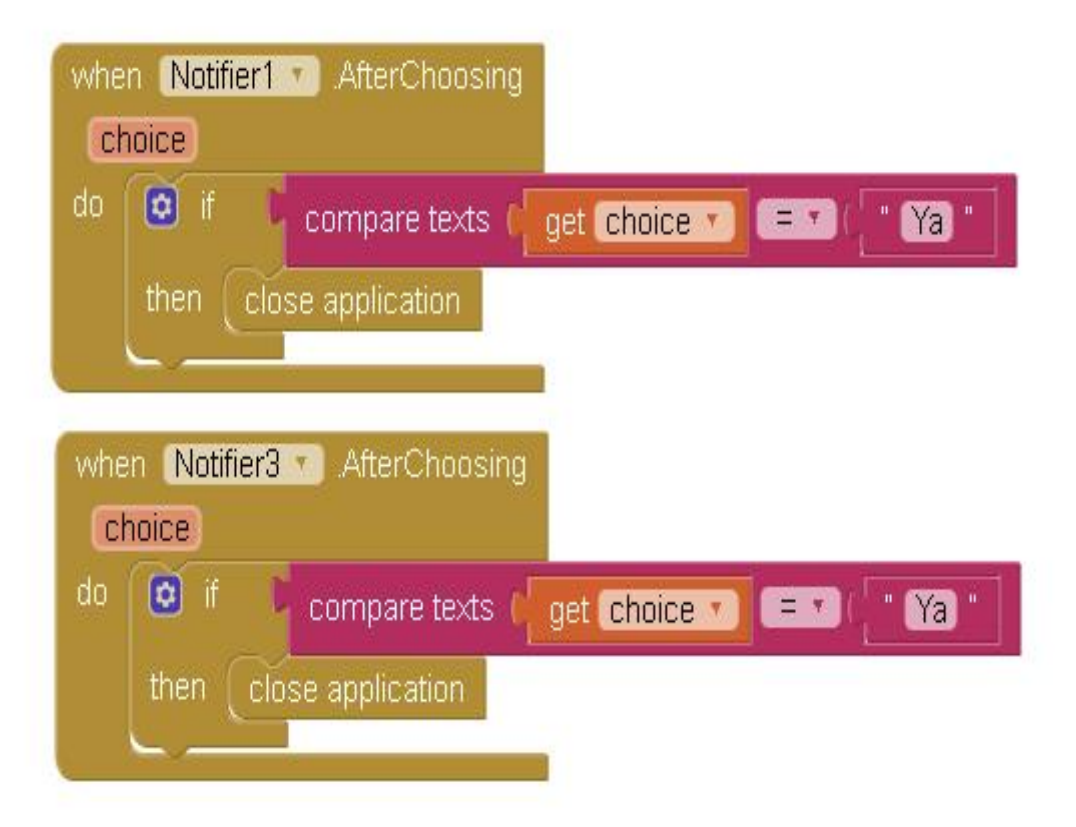

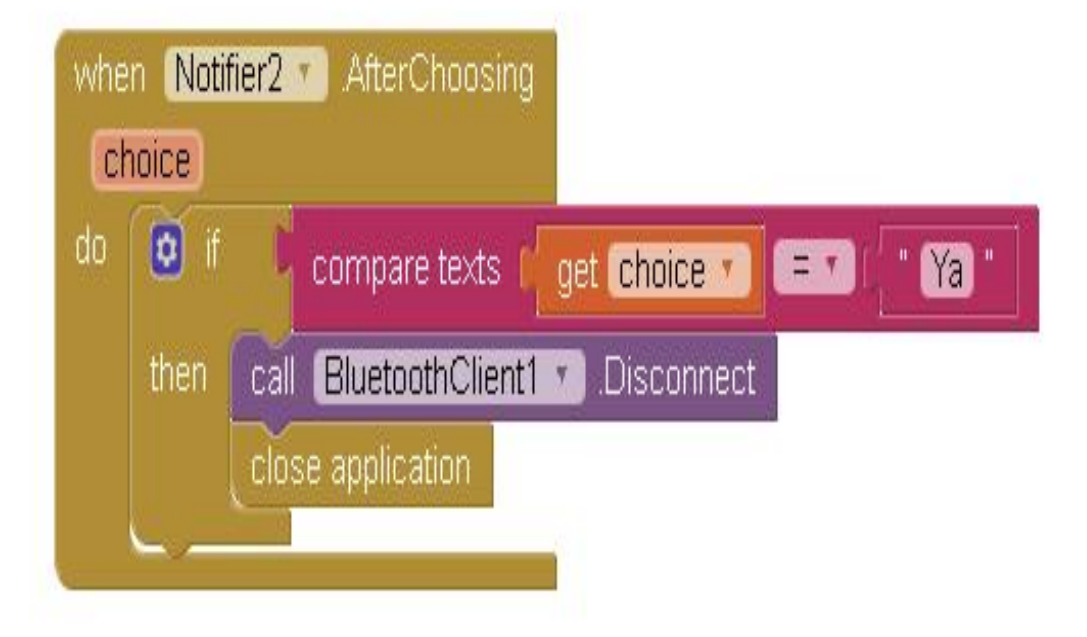

3. Button Fan Motor DC Fast

| when Button3 🔹 .Click |          |                                                                         |  |
|-----------------------|----------|-------------------------------------------------------------------------|--|
| do                    | if       | compare texts ( HasilBluetooth • ) Text • ) = • ( " (Tidak Terhubung) " |  |
|                       | then     | call Notifier1 . ShowChooseDialog                                       |  |
|                       |          | message 📴 🚺 Tutup aplikasi lalu buka kembali 🦉                          |  |
|                       |          | title 📴 " (Perangkat tidak terhubung) "                                 |  |
|                       |          | button1Text 📴 Ya 🐩                                                      |  |
|                       |          | button2Text                                                             |  |
|                       |          | cancelable 🕴 false 🔪                                                    |  |
|                       |          |                                                                         |  |
|                       | else     | call BluetoothClient1 * Send lext                                       |  |
|                       |          | text 🖉 📲                                                                |  |
|                       |          | set Button1 🔹 BackgroundColor 🔹 to 👔 💽                                  |  |
|                       |          | set Button2 🔹 BackgroundColor 🔹 to 👔 🦲                                  |  |
|                       |          | set Button3 🔹 BackgroundColor 🔹 to                                      |  |
|                       |          | set Button4 🔹 BackgroundColor 🔹 to 👔 💽                                  |  |
|                       | <u> </u> |                                                                         |  |

4. Button Fan Motor DC Normal

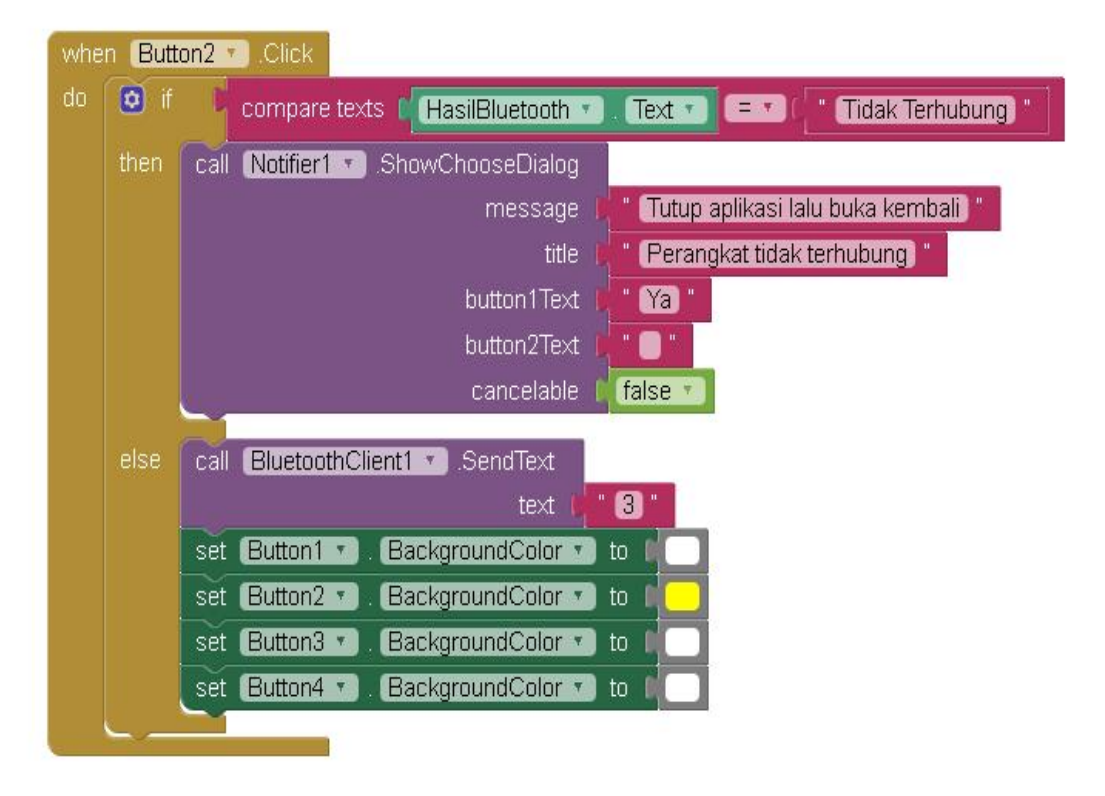

## 5. Button Fan Motor DC Slow

| when But | ton1 .Click                                                   |
|----------|---------------------------------------------------------------|
| do 🔯 if  | compare texts (HasilBluetooth 🗤 Text 🗴 🖃 👘 Tidak Terhubung) " |
| then     | call Notifier1 ShowChooseDialog                               |
|          | message 🛛 📲 Tutup aplikasi lalu buka kembali 🍍                |
|          | title 📭 🦉 Perangkat tidak terhubung                           |
|          | button1Text                                                   |
|          | button2Text 📭 🛑 "                                             |
|          | cancelable 🛙 🚺 false 💌                                        |
| else     | call <u>BluetoothClient1</u> .SendText                        |
|          |                                                               |
|          | set Buttoni V BackgroundColor V to                            |
|          | set Button2 V BackgroundColor V to                            |
|          | set Button3 V BackgroundColor V to                            |
|          | set Button4 • BackgroundColor • to                            |
|          |                                                               |

6. Button Fan Motor DC Stop

| when Button4 T. Click |        |                                                                   |
|-----------------------|--------|-------------------------------------------------------------------|
| do                    | if 🖸   | compare texts (HasilBluetooth T). Text T) = T(" Tidak Terhubung)" |
|                       | then   | call Notifier1 . ShowChooseDialog                                 |
|                       |        | message 📔 📲 (Tutup aplikasi lalu buka kembali) 🐩                  |
|                       |        | title 📔 " (Perangkat tidak terhubung) "                           |
|                       |        | button1Text / Ya "                                                |
|                       |        | button2Text 📔 " 🦲 "                                               |
|                       |        | cancelable 🚺 false 🔪                                              |
|                       | alaa I |                                                                   |
|                       | eise   | call BluetoothClient 1 val. Send lext                             |
|                       |        | text ( 1                                                          |
|                       |        | set Button1 🔽 BackgroundColor 🔨 to 📲 💭                            |
|                       |        | set Button2 🔹 BackgroundColor 🔹 to 🛯 🦲                            |
|                       |        | set Button3 🔹 BackgroundColor 🔹 to 📲 🦳                            |
|                       |        | set (Button4 💶). BackgroundColor 🔹 to 🚺 🛑                         |
| , A                   |        |                                                                   |

#### 7. Timer

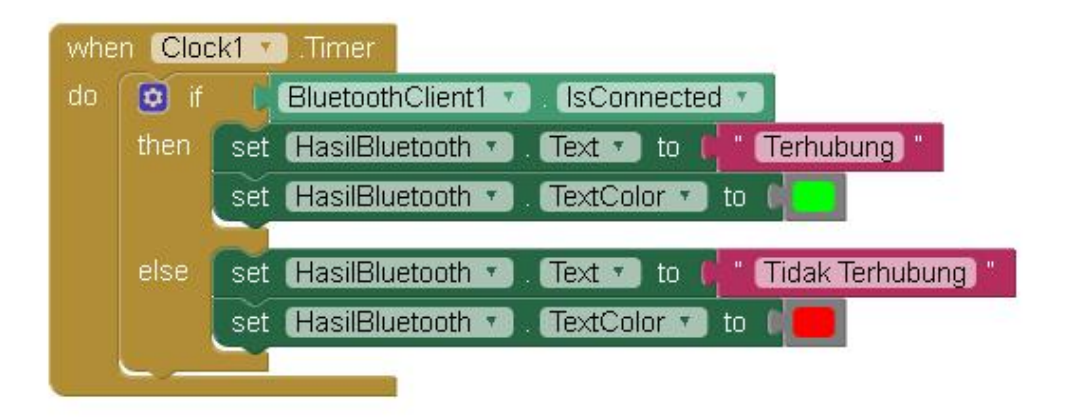

#### 8. Button Backpressed Android

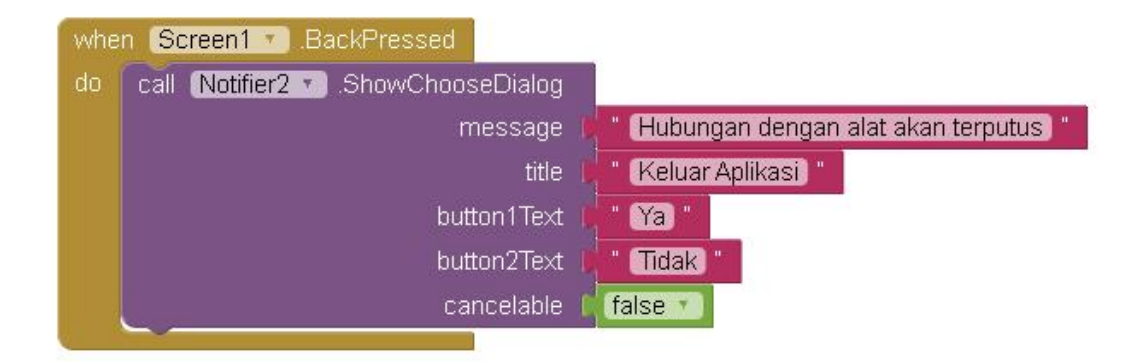

#### 9. Handler Error Android

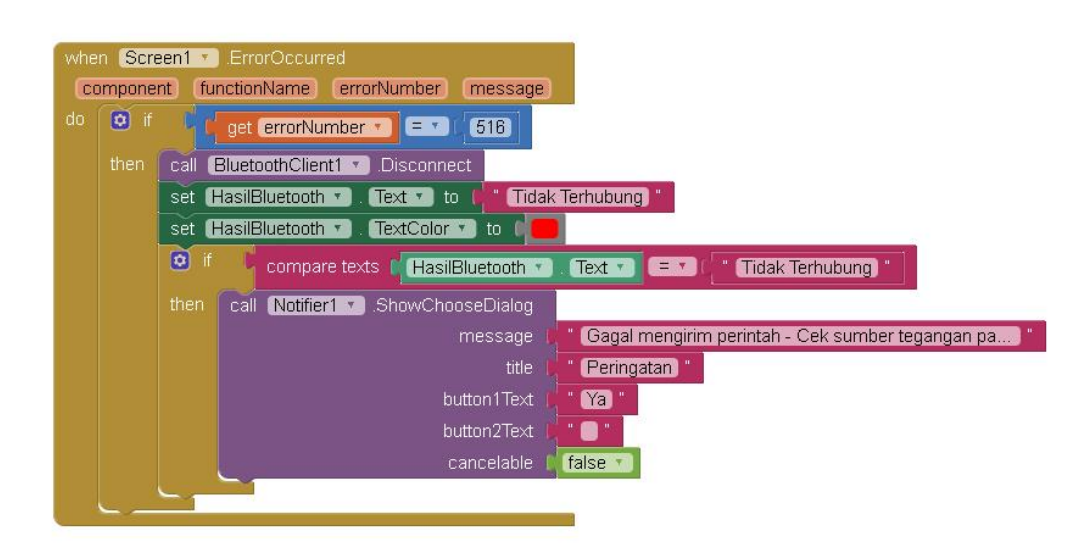

# CONTOH APLIKASI

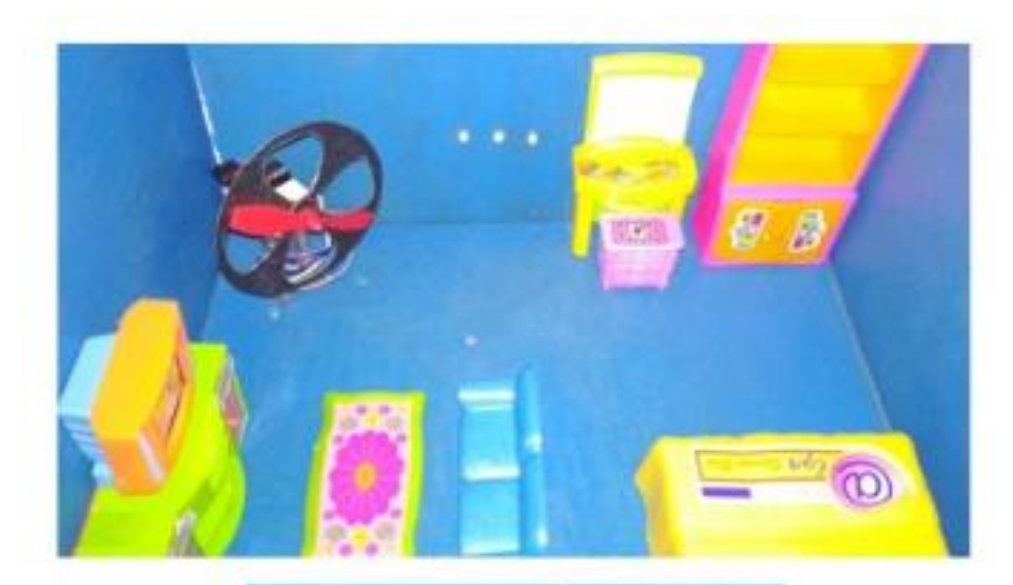

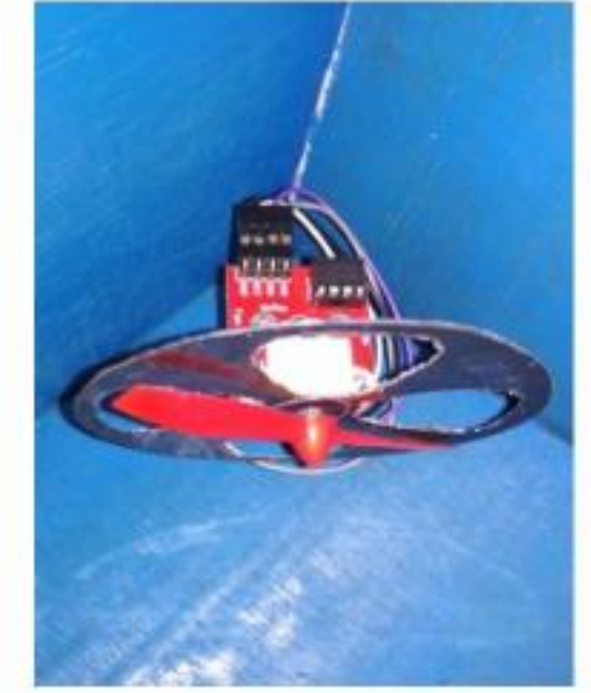

## **BLOK DIAGRAM**

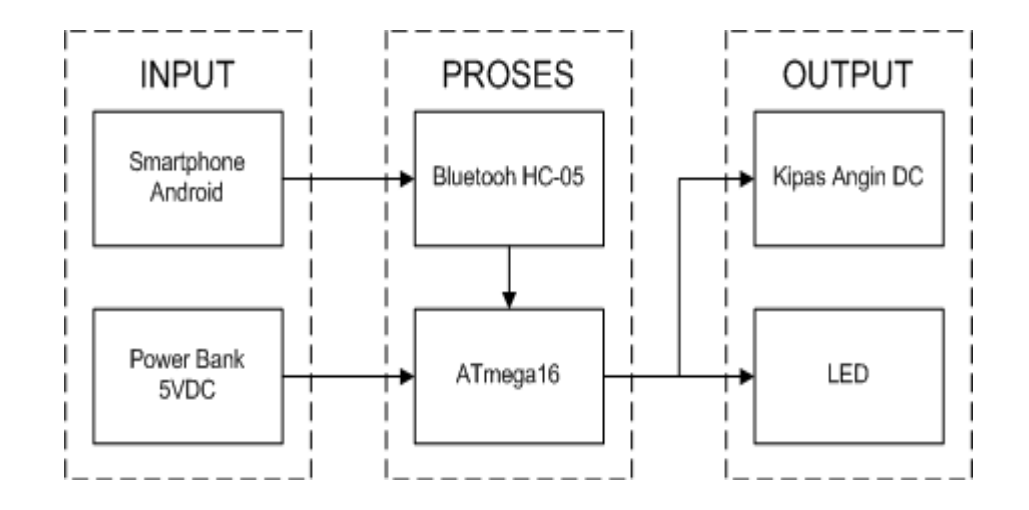

#### SKEMA RANGKAIAN

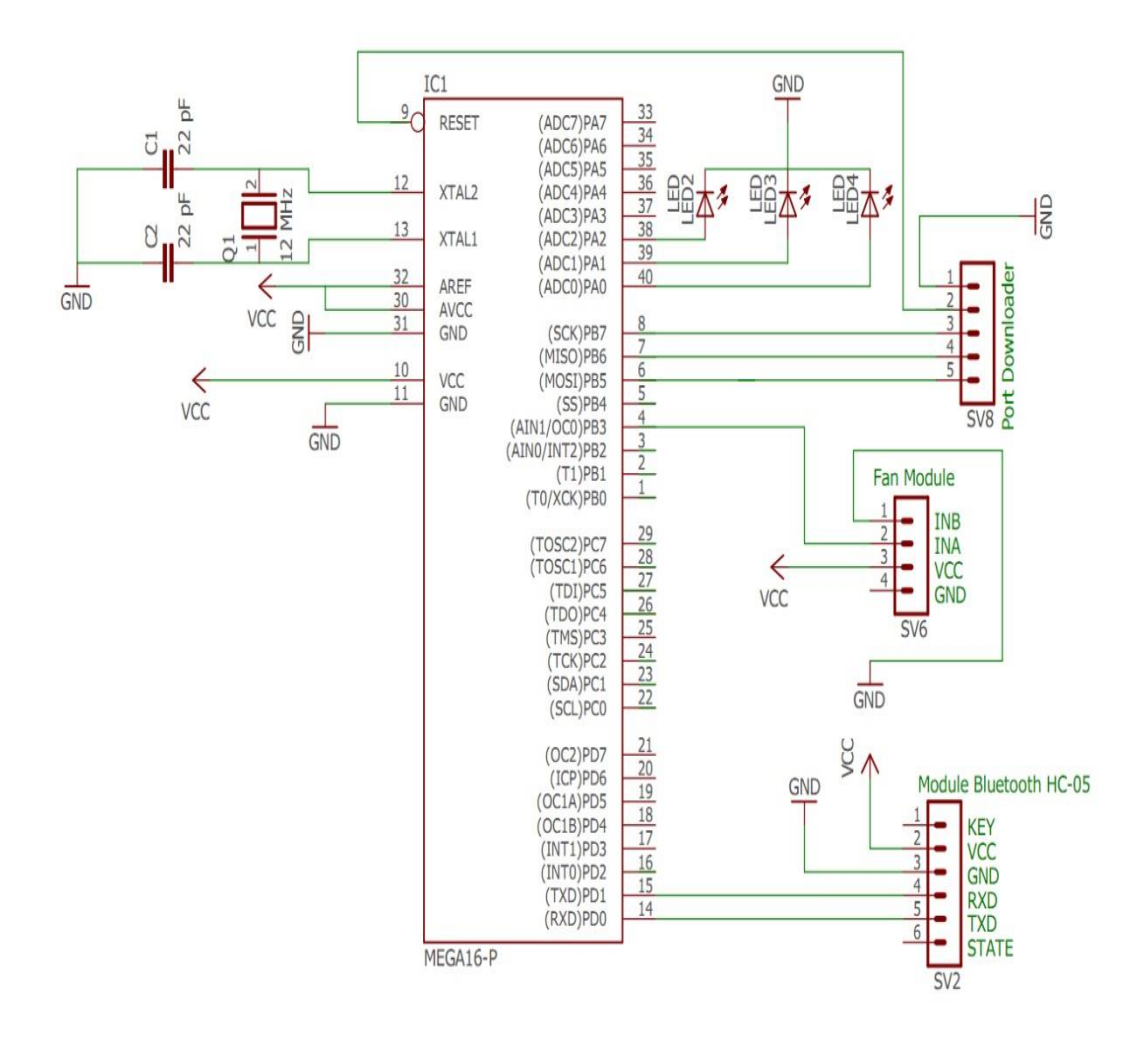

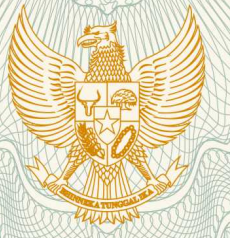

# REPUBLIK INDONESIA KEMENTERIAN HUKUM DAN HAK ASASI MANUSIA

# SURAT PENCATATAN CIPTAAN

Dalam rangka pelindungan ciptaan di bidang ilmu pengetahuan, seni dan sastra berdasarkan Undang-Undang Nomor 28 Tahun 2014 tentang Hak Cipta, dengan ini menerangkan:

Nomor dan tanggal permohonan

: EC00201973293, 23 September 2019

Pencipta

Nama

Alamat

Kewarganegaraan

Pemegang Hak Cipta

Nama Alamat

TEL

Kewarganegaraan Jenis Ciptaan

Judul Ciptaan

Tanggal dan tempat diumumkan untuk pertama kali di wilayah Indonesia atau di luar wilayah Indonesia

Jangka waktu pelindungan

Nomor pencatatan

# Muhammad Rezasatria, Martias, , dkk

Villa Mutiara Bogor Blok A4/5, Rt.003/011, Mekar Wangi, Tanah Sereal, Bogor, Jawa Barat, 16168

Indonesia

#### Muhammad Rezasatria, Martias, , dkk

Villa Mutiara Bogor A4/5, RT. 003/011, Mekar Wangi, Tanah Sereal, Bogor , 8, 16168

Indonesia

:

:

# Program Komputer

APLIKASI ANJURAN (Android Penyejuk Ruangan)

23 September 2019, di Depok

Berlaku selama 50 (lima puluh) tahun sejak Ciptaan tersebut pertama kali dilakukan Pengumuman.

adalah benar berdasarkan keterangan yang diberikan oleh Pemohon. Surat Pencatatan Hak Cipta atau produk Hak terkait ini sesuai dengan Pasal 72 Undang-Undang Nomor 28 Tahun 2014 tentang Hak Cipta.

000156307

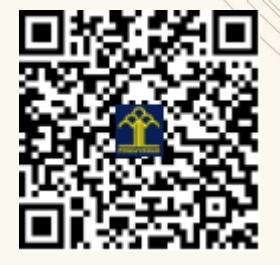

a.n. MENTERI HUKUM DAN HAK ASASI MANUSIA DIREKTUR JENDERAL KEKAYAAN INTELEKTUAL

> Dr. Freddy Harris, S.H., LL.M., ACCS. NIP. 196611181994031001

T.

# LAMPIRAN PENCIPTA

| No | Nama                   | Alamat                                                                  |
|----|------------------------|-------------------------------------------------------------------------|
| 1  | Muhammad Rezasatria    | Villa Mutiara Bogor Blok A4/5, Rt.003/011, Mekar Wangi, Tanah Sereal    |
| 2  | Martias                | Kp. Belimbing Sawah Rt.005 Rw.003, Pancoran Mas                         |
| 3  | Indah Purnamasari      | Jl. Sedap Malam IV No.2, RT 001/12, Ragajaya, Bojong Gede               |
| 4  | Indra Riyana Rahadjeng | Jl. Madrasah No. 31 A, RT 004/03, Pondok Cina, Beji                     |
| 5  | Cahyani Budihartanti   | Gang Burung Dalam RT.009 RW.02, Pinangsia, Tamansari                    |
| 6  | Abdul Rahman Kadafi    | Perum Griya Ciherang Asri Blok B/9 RT.003 RW.007, Sukatani, Tapos 16454 |
| 7  | Sri Rusiyati           | Jl. Cempaka X Bok BS-11 No.33 RT.008/013, Jatisampurna, Bekasi          |

# LAMPIRAN PEMEGANG

| No | Nama                   | Alamat                                                            |
|----|------------------------|-------------------------------------------------------------------|
| 1  | Muhammad Rezasatria    | Villa Mutiara Bogor A4/5, RT. 003/011, Mekar Wangi, Tanah Sereal  |
| 2  | Martias                | Kp. Belimbing Sawah RT.005 RW.003, Pancoran Mas                   |
| 3  | Indah Purnamasari      | Jl. Sedap Malam IV No.2, RT 001/12, Ragajaya, Bojong Gede         |
| 4  | Indra Riyana Rahadjeng | Jl. Madrasah No. 31 A, RT 004/03, Pondok Cina, Beji               |
| 5  | Cahyani Budihartanti   | Gang Burung Dalam RT.009 RW.02, Pinangsia, Tamansari              |
| 6  | Abdul Rahman Kadafi    | Perum Griya Ciherang Asri Blok B/9 RT.003 RW.007, Sukatani, Tapos |
| 7  | Sri Rusiyati           | Jl. Cempaka X Bok BS-11 No.33 RT.008/013, Jatisampurna,           |

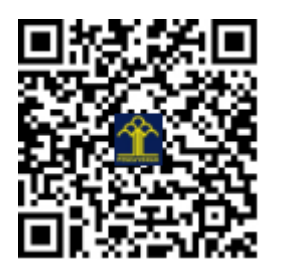